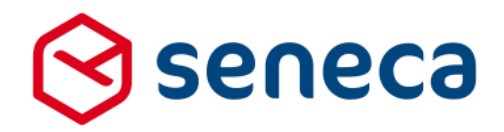

Releasenotes

# 间 formulierenserver.nl

Release: oktober 2017

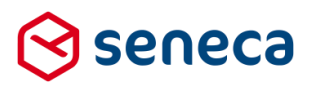

1

## Inhoudsopgave

| 1 | Uitro | I succesvol verlopen                                     | 3  |
|---|-------|----------------------------------------------------------|----|
|   | 1.1   | Uitrol géén impact op formulieren en producten           | 3  |
|   | 1.2   | Optioneel: opnieuw genereren van formulieren             | 3  |
|   | 1.3   | Uitgerolde versie                                        | 4  |
| 2 | Bug f | fixes                                                    | 5  |
| 3 | Func  | 5                                                        |    |
|   | 3.1   | Gewijzigde user interface Formulieren Fesigner           | 5  |
|   | 3.2   | Nieuw control                                            | 9  |
|   | 3.3   | Gewijzigde statistieken                                  | 11 |
|   | 3.4   | E-mail naar SFS gebruikers voorzien van header en footer | 13 |
| 4 | Tech  | nische wijzigingen                                       | 14 |
|   | 4.1   | Technische wijzigingen                                   | 14 |
|   |       |                                                          |    |

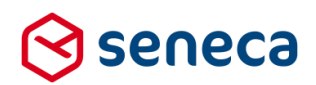

### Inleiding

Dit document beschrijft de voornaamste wijzigingen die met de 'oktober 2017 release' van de Seneca formulierenserver worden uitgerold.

Wil je meer weten over de mogelijkheden van Seneca Formulierenserver? Neem dan vrijblijvend contact met ons op:

#### Seneca B.V.

Elektronicaweg 31 2628 XG Delft

| Telefoor | n: | 015 | 251 | 37 | 00 |
|----------|----|-----|-----|----|----|
| Fax      | :  | 015 | 251 | 37 | 01 |

Website : <u>www.seneca.nl</u>

E-mail : <u>sales@seneca.nl</u>

| 6  | www.twitter.com/SenecaBV        |
|----|---------------------------------|
| in | www.linkedin.com/company/seneca |
| 4  | www.facebook.nl/SenecaBV        |

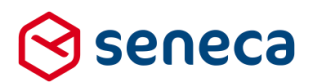

### 1 Uitrol succesvol verlopen

#### 1.1 Uitrol géén impact op formulieren en producten

De uitrol van de nieuwe versie van de Seneca Formulierenserver is succesvol verlopen. Alle gebruikers van dit SaaS-platform profiteren direct van de verbeterde functionaliteit.

De nieuwe release is zodanig uitgerold dat dit géén invloed heeft op de werking van bestaande formulieren en producten. Treden er onverwacht toch problemen op betreffende de werking van een formulier? Dan kun je deze mogelijk verhelpen door het formulier opnieuw te genereren.

#### 1.2 Optioneel: opnieuw genereren van formulieren

Je genereert een formulier opnieuw door in de formulierenserver te kiezen voor Formulieren.

| /ervolgens klik je op de button                       |                                           |                |               |                   |               |             |  |  |
|-------------------------------------------------------|-------------------------------------------|----------------|---------------|-------------------|---------------|-------------|--|--|
| ⊗seneca                                               |                                           |                |               |                   |               |             |  |  |
| 🖀 🔁 Formulieren 🏷 Producten                           | Ingediende formulieren                    | 🔝 Statistieken | 👫 Geavanceerd | 🔁 Omschakelen     | 🔅 Beheer      | ? Hulp      |  |  |
| Dashboard > Formulie     Toevoegen vanuit bibliotheek | eren<br>ade the Genereer opnieuw<br>Q Wis | Bewerk eigensc | happen 🕜 Bew  | erken in designer | 🖻 Details 🛛 👁 | Voorbeeld 🕞 |  |  |
| Naam 🔺                                                |                                           |                | Desig         | ner Omschrijv     | ring          |             |  |  |
| Cursus2                                               |                                           |                | ×             | cursus2           |               |             |  |  |
| cursus3                                               |                                           |                | ×             | Cursus3           |               |             |  |  |

Je wordt nu doorgestuurd naar het scherm Genereer formulieren.

Vervolgens kun je het opnieuw te genereren formulier selecteren door deze van het linkerkader naar het rechterkader te slepen. Je kunt meerdere formulieren naar het rechterkader slepen.

De formulieren die in het rechterkader zijn opgenomen genereer je opnieuw door op de button

Genereer opnieuw

te drukken.

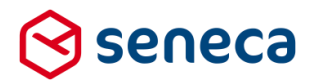

#### In het onderstaande voorbeeld worden de formulieren demo01 en demo02 opnieuw gegenereerd.

|                            | ⊗ seneca                                                                                                    | Aungement als. CUTSUS 🔒      |
|----------------------------|----------------------------------------------------------------------------------------------------|------------------------------|
|                            | 🚓 🔁 Formulieren 🦠 Producten 🚨 Ingediende formulieren 🖼 Statistieken 👯 Geavanceerd ≓ Omschakelen 🗱 Beheer 🥑 H                                                                                                    | Hulp                         |
| $\boldsymbol{\mathcal{C}}$ | Deebboard > Formulieren > Genereer formulier(en) opnieuw     Centers opnieuw     X <sup>2</sup> nutero                                                                                                    | U bent nu in de testomgeving |
|                            | Generationnuller(en) opnieuw                                                                                                    |                              |
|                            | Selecteer formulier(en)                                                                                                    |                              |
|                            | Cursuid<br>Cursuid<br>demol04<br>demol04<br>demol06<br>demol08<br>demol0<br>demol0<br>demol0<br>demol01<br>demol10<br>demol13<br>demol13<br>demol14<br>demol14<br>demol14<br>demol14<br>demol14<br>demol14<br>demol14<br>demol14<br>demol15<br>demol16<br>demol16<br>demol16<br>demol16<br>demol16<br>demol17<br>demol18<br>demol18<br>demol19<br>demol19<br>demol1 |                              |
|                            | demo23<br>Empty form                                                                                                    |                              |

Van de actie Genereer opnieuw verschijnt een verslag op het scherm.

| 🛇 seneca                   |                      |                        |                |               |
|----------------------------|----------------------|------------------------|----------------|---------------|
| A Pormulieren              | 🥎 Producten          | Ingediende formulieren | 🔝 Statistieken | # Geavanceerd |
| A Dashboard                | > Formuli            | eren > Genereer        | formulier(e    | en) opnieuw   |
| ✓ Formulier 'demo01' is of | opnieuw gegenereerd. |                        |                |               |
| ✓ Formulier 'demo02' is of | opnieuw gegenereerd. |                        |                |               |
| ✓Genereer opnieuw          | × Annuleren          |                        |                |               |
| Genereer formulie          | r(en) opnieuw        |                        |                |               |

Vertoont een formulier na opnieuw genereren nog problemen? Neem dan contact met ons op.

#### 1.3 Uitgerolde versie

De formulierenserver is een SAAS oplossing. In principe draaien alle klanten van de formulierenserver op dezelfde versie. Welke versie? Zie onderstaande screenshot:

#### **C** Beheer > Systeeminformatie

| ✓ Wis applicatie cache Image: Strategy of the strategy of the strat |                                            |
|----------------------------------------------------------------------------------------------------|--------------------------------------------|
| SFS Version                                                                                                    | 1.27.3.44                                  |
| IIS Version                                                                                                    | Microsoft-IIS/10.0                         |
| IIS Application                                                                                                    | /LM/W3SVC/1/ROOT                           |
| Current Identity                                                                                                    | SEN-HV-84\SfsIdentity                      |
| Process Id                                                                                                    | 4284                                       |
| Up time                                                                                                    | 0 days, 0 hours, 15 minutes and 44 seconds |

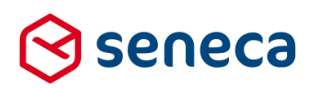

# 2 Bug fixes

Er zijn bij deze release enkele kleine bugs gerepareerd.

# 3 Functionele wijzigingen

#### 3.1 Gewijzigde user interface Formulieren Fesigner

De user inteface van de Formulieren Designer is vanaf deze release gewijzigd. Met name het 'middelste deel' van de pagina waarop de Formulieren Designer, het zogenaamde 'canvas' (zie roodomlijnd) toont, is gewijzigd. Dit onderdeel toont nu meer een WYSIWYG-beeld van de uiteindelijke formulier-pagina en is t.o.v. de huidige versie breder.

|                           | C Canvas                       |                                                 | 🕼 Design 💿 Voorbeeld | Veld Eigenschappen                               |  |
|---------------------------|--------------------------------|-------------------------------------------------|----------------------|--------------------------------------------------|--|
| Standaard controls        | Formulier : Bestelformulier t  | est                                             | 5 C                  | Tecstveld                                        |  |
| Tekstveld +               |                                |                                                 | ^                    | Stand rd Weergave Extra Validatie                |  |
| Geheel getal              |                                |                                                 |                      |                                                  |  |
| Gebroken getal            |                                |                                                 | 6000                 | Nm                                               |  |
| Tekstvak +                | Voer korte tekst in            | Voer korte tekst in                             |                      | 2.55<br>                                         |  |
| Emailadres +              |                                |                                                 |                      | B schrift                                        |  |
| Telefoonnummer +          | Voer hier uitgebreide tekst in | Voer hier uitgebreide tekst in                  | 0000                 |                                                  |  |
| Geo locatie +             |                                |                                                 |                      | S indaardwaarde                                  |  |
| Vinkje +                  |                                |                                                 |                      |                                                  |  |
| Datum +                   | L                              |                                                 |                      | en hint voor de gebruiker                        |  |
| Postcode +                | Geboortedatum                  | september 2015                                  |                      | Han                                              |  |
| Hidden field              |                                | me di ves de ve za za                           |                      | itgebreide instructies voor de gebruiker         |  |
| BSN (Burgerservicenummer) |                                | 2 0 0 10 11 12 13                               |                      |                                                  |  |
| IEAN +                    |                                | 14, 15 16, 17 16 17 16<br>11, 12 23 24 15 16 17 |                      |                                                  |  |
| Adres blok                |                                | 24 22 34                                        |                      |                                                  |  |
| Multi-upload              |                                | altered and the C                               | 0000                 | Wiplicht                                         |  |
|                           | Waar bent u momenteel ?        |                                                 |                      |                                                  |  |
| Geavanceerd               |                                | manufacture to be                               |                      | Fortmelding                                      |  |
|                           |                                | and hard - a                                    |                      | elding die de gebruiker wyst op ongeldige invoer |  |
| Knoppen                   |                                | Zosé Wexet                                      |                      |                                                  |  |
| Lijst controls            |                                | F                                               | 0000                 |                                                  |  |
|                           | Voer uw IBAN nummer in         | Voer uw IBAN nummer in                          |                      |                                                  |  |
| Tekst controls            |                                |                                                 |                      |                                                  |  |
| Containers                | BTW percentage                 |                                                 |                      |                                                  |  |
| Gemma 1 5                 |                                |                                                 |                      |                                                  |  |

De functionaliteit is voor het grootste deel verder ongewijzigd gebleven. In geval van controls die 'binnen' een ander control vallen (bijvoorbeeld een groep met daarbinnen een aantal tekstvelden (zie onderstaand voorbeeld) of een herhaling met daarin een aantal controls) toont de gehele groep nu lichtblauw indien er met de cursor overheen wordt 'gehoverd' of indien een onderliggend control wordt aangeklikt.

#### Voorbeelden

De groep '*Groep*' is in beide voorbeelden geselecteerd. De achtergrond kleur wordt nu lichtblauw en toont meteen welke controls binnen de groep vallen. Daarnaast wordt ook nog steeds d.m.v. lijnen links op het control aangegeven welke controls 'binnen' een ander control vallen. Bijvoorbeeld de blauwe lijn links op het control '*Groep*' geeft dit aan.

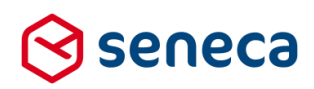

| nulier : Bestelformuli                                                                         | er test                                                             | 3                                                                                                    |
|------------------------------------------------------------------------------------------------|---------------------------------------------------------------------|----------------------------------------------------------------------------------------------------|
|                                                                                                |                                                                     |                                                                                                    |
| 🖬 Groep                                                                                        |                                                                     | 8000                                                                                                    |
| Voer korte tekst in                                                                            | Voer korte tekst in                                                 | 8000                                                                                                    |
| Voer korte tekst in                                                                            | Voer korte tekst in                                                 | E000                                                                                                    |
|                                                                                                | Voer korte tekst in                                                 | 8000                                                                                                    |
| Voer korte tekst in                                                                            |                                                                     |                                                                                                    |
| Voer korte tekst in<br>nvas<br>nulier : <b>Bestelformuli</b>                                   | er test                                                             | ☐ CP Design ● Va<br>CP Design ■ Va                                                                                                    |
| Voer korte tekst in<br>nvas<br>nulier : <b>Bestelformuli</b>                                   | er test                                                             | [♂ Design ● Va<br>3                                                                                                    |
| Voer korte tekst in<br>nvas<br>nulier : <b>Bestelformuli</b><br>E Groep                        | er test                                                             | Cữ Đesign ● Va<br>S<br>Cữ Đesign ● Va<br>S<br>Cữ Đesign ● Va<br>S<br>Cữ Đesign ● Va<br>S<br>S<br>S<br>S<br>S<br>S<br>S<br>S<br>S<br>S<br>S<br>S<br>S<br>S<br>S<br>S<br>S<br>S<br>S |
| Voer korte tekst in<br>nvas<br>nulier : <b>Bestelformuli</b><br>I Groep<br>Voer korte tekst in | er test<br>Voer korte tekst in                                      | [27 Design ● V<br>3<br>3<br>1<br>1<br>1<br>1<br>1<br>1<br>1<br>1<br>1<br>1<br>1<br>1<br>1<br>1<br>1<br>1<br>1                                                                      |
| Voer korte tekst in  NVas  Invas  Groep Voer korte tekst in Voer korte tekst in                | er test           Voer konte tekst in           Voer konte tekst in |                                                                                                    |

Bij lijst-controls toont het canvas de waarden die bij de eigenschappen van het lijstcontrol in de tab 'Lijst' bij de lijstopties zijn gedefinieerd. Op de canvas wordt alleen getoond wat bij de lijstopties staat, nooit wat eventueel via een Smartforms lijstbron wordt geïmporteerd.

|                                         |                                                               |                                                               | Standaard Weergave Extra                    | Lijst                        |                                                                                                    |
|-----------------------------------------|---------------------------------------------------------------|---------------------------------------------------------------|---------------------------------------------|------------------------------|----------------------------------------------------------------------------------------------------|
| 🔍 Ja                                    |                                                               | 8000                                                          | Lijst opties<br>Waarde                      | Bijschrift                   |                                                                                                    |
| <ul> <li>Nee</li> <li>Anders</li> </ul> |                                                               |                                                               | I ja<br>I nee                               | Ja Nee                       |                                                                                                    |
|                                         |                                                               |                                                               | 1 anders                                    | Anders                       |                                                                                                    |
|                                         |                                                               |                                                               | Smartforms lijst bron                       |                              |                                                                                                    |
| Tekstveld                               |                                                               |                                                               | Een Smartforms expressi                     | e die een lijst teruggeeft.  |                                                                                                    |
|                                         | <ul> <li>Ja</li> <li>Nee</li> <li>Anders</li> </ul> Tekstveld | <ul> <li>Ja</li> <li>Nee</li> <li>Anders</li> </ul> Tekstveld | G G O O O<br>O Nee<br>O Anders<br>Tekstveld | Ja     Anders      Tekstveld | Standaard Weergave Extra Lijst     Uigt opties     Uigt opties     Uigt |

De indeling van de controls is enigzins gewijzigd. Standaard worden de volgende controls getoond:

| Control bibliotheek  |   |
|----------------------|---|
| 🗅 Standaard controls | * |
| Tekst controls       |   |
| 🗅 Lijst controls     |   |
| Containers           |   |
| 🗅 Geavanceerd        |   |
| 🗅 Gemma 1.5          |   |

6

Releasenotes Formulierenserver.nl | oktober 2017

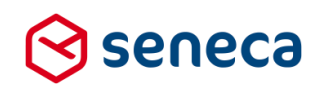

| De standaard controls groep toont nu: | Standaard controls          |                   |  |
|---------------------------------------|-----------------------------|-------------------|--|
|                                       | A Taketvald                 |                   |  |
|                                       |                             | ++                |  |
|                                       | E lekstvak                  | ++                |  |
|                                       | Emailadres                  | +                 |  |
|                                       | C Telefoonnummer            | <b>+</b>          |  |
|                                       | 🛗 Datum                     | ÷                 |  |
|                                       | 🗞 Geheel getal              | +                 |  |
|                                       | 🕸 Gebroken getal            | <b>+</b>          |  |
|                                       | Ø BSN (Burgerservicenummer) | +                 |  |
|                                       | 🏛 IBAN                      | ÷                 |  |
|                                       | ☑ Vinkje                    | ÷                 |  |
|                                       | Postcode                    | <b>+</b>          |  |
|                                       | • Adres blok                | <b>+</b>          |  |
|                                       | ▲ Multi-upload              | +                 |  |
|                                       | Geo locatie                 | ÷                 |  |
|                                       | 🖩 Captcha                   | ÷                 |  |
|                                       | 🕸 Hidden field              | ÷                 |  |
|                                       | 🚀 Verzendknop met standaa   | ÷                 |  |
| De Tekst controls groep toont nu:     | ➢ <u>Tekst controls</u>     | 1                 |  |
|                                       | Н Кор Н1                    | $\leftrightarrow$ |  |
|                                       | Н Кор Н2                    | $\leftrightarrow$ |  |
|                                       | Н Кор НЗ                    | <b>+</b>          |  |
|                                       | ¶ Paragraaf                 | <b>+</b>          |  |
|                                       | ¶ Div element met html      | $\Leftrightarrow$ |  |

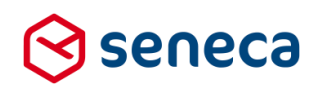

| De Lijst controls groep toont nu: | ⊜ <u>Lijst controls</u>       |                   |  |
|-----------------------------------|-------------------------------|-------------------|--|
|                                   | Keuzelijst                    | $\Leftrightarrow$ |  |
|                                   | Keuzelijst met lege eerste    | $\oplus$          |  |
|                                   |                               | $\div$            |  |
|                                   | 🔳 Aanvinklijst                | $\div$            |  |
|                                   | 🏴 Landenlijst                 | $\Leftrightarrow$ |  |
|                                   | Formuliersamenvatting         | $\Leftrightarrow$ |  |
| De Containers groep toont nu:     | Containers                    |                   |  |
|                                   | 🛢 Groep                       | $\div$            |  |
|                                   | C Herhaling                   | $\div$            |  |
|                                   | 🗯 Pagina                      | $\Leftrightarrow$ |  |
|                                   | Paging labels                 | $\Leftrightarrow$ |  |
| De Geavanceerd groep toont nu :   | 🕞 Geavanceerd                 |                   |  |
|                                   | x <sup>2</sup> Berekening     | $\Leftrightarrow$ |  |
|                                   | Custom XForms                 | $\div$            |  |
|                                   | ♣ Prefill op basis van BSN (B | $\Leftrightarrow$ |  |

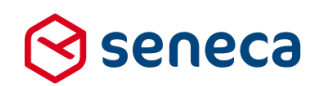

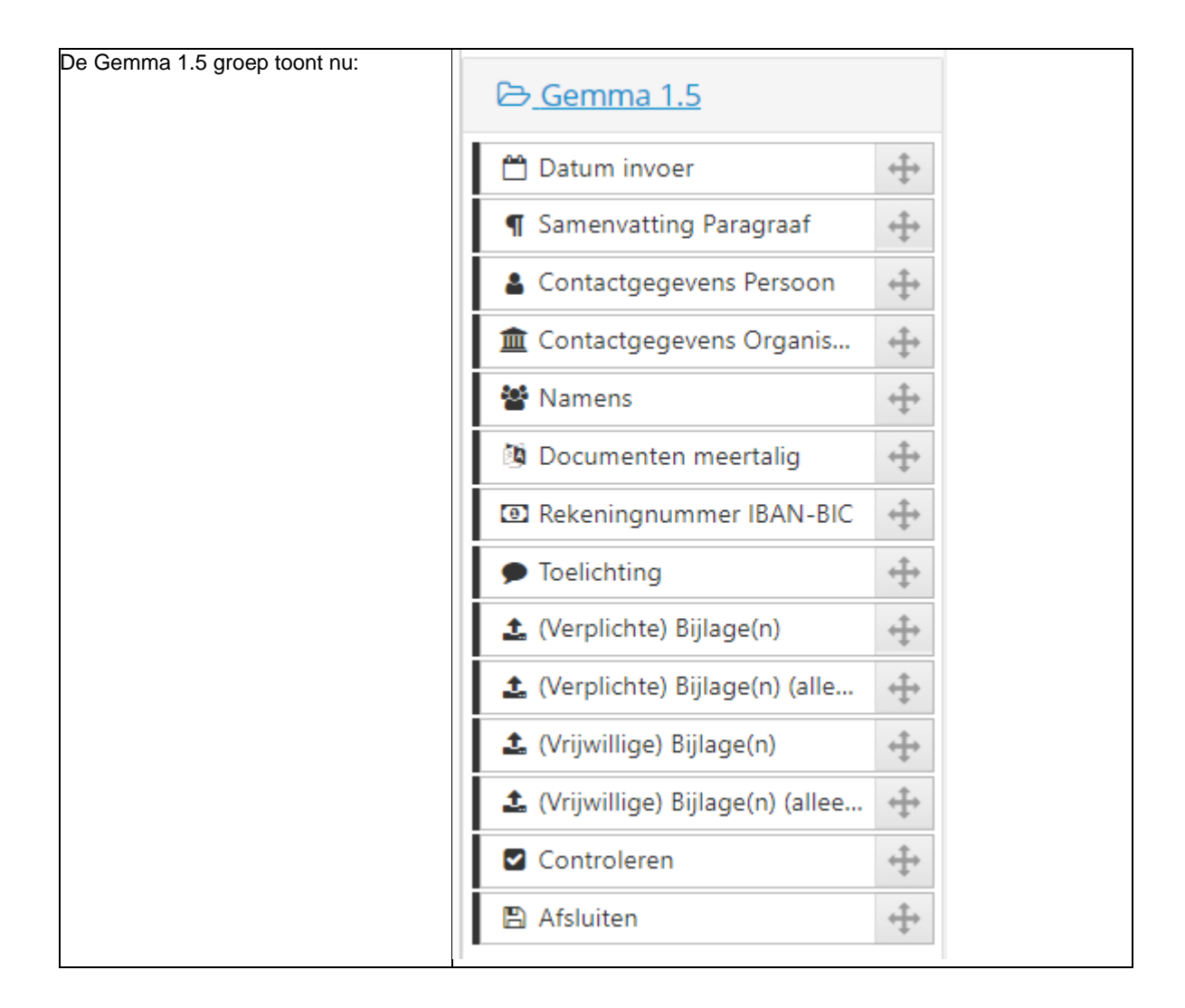

#### 3.2 Nieuw control

Er is een nieuw control toegevoegd, genaamd '*Pagina labels*'. Het nieuwe control is opgenomen in de groep '*Containers*'. Met dit control kunnen de 'vaste' teksten van knoppen en stappenlijst worden aangepast.

| Pagin | ng labels           |
|-------|---------------------|
| erig  |                     |
| Oner  | hrift knon volgende |
| Nex   | xt                  |
| Opsc  | -hrift knop vorige  |
| Vor   | rige                |
| Opsc  | hrift verzendknop   |
| Ver   | zenden              |
| Bijsc | hrift pagina's      |
| Sta   | ppen                |
| Bijsc | hrift pagina        |
| Sta   | p                   |

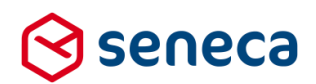

| Object                                        | Standaard tekst | Voorbeeld na aanpassing                |
|-----------------------------------------------|-----------------|----------------------------------------|
| De knop Volgende                              | Volgende        | Next                                   |
| De knop Vorige                                | Vorige          | Previous                               |
| De knop Verzenden                             | Verzenden       | Versturen                              |
|                                               | Stappen         | Overzicht pagina's                     |
| De naam van de Paginalijst (<br>stappenlijst) |                 | 1 - Contactgegevens<br>2 - Controleren |
|                                               |                 | 3 - Afsluiten                          |
| De naam van de Pagina aanduiding              | Stap            | Pagina 3 3 Afsluiten                   |

Aangepast kan worden :

Het control kan op elke plaats in het formulier worden opgenomen. Het control kan ook meerdere malen worden opgenomen in een formulier. Het uiteindelijke resultaat is de som van de instellingen per control.

Wordt in een eerste control bijvoorbeeld alleen de tekst voor '*Volgende*' aangepast naar '*Ga verder*' en in een tweede control alleen de tekst voor '*Vorige*' aangepast naar '*Ga terug*' dan is het resultaat dat de tekst op beide knoppen in het formulier wordt gewijzigd en toont als '*Ga terug*' resp. '*Ga verder*'. Wordt in het tweede control ook de tekst voor '*Volgende*' aangepast naar bijvoorbeeld '*Naar afrekenen*' dan overschrijft de instelling voor '*Volgende*' in het tweede control de instelling voor '*Volgende*' in het eerste control. Op het formulier wordt dan getoond '*Ga terug*' resp. '*Naar afrekenen*'.

De controls worden uitgevoerd in de volgorde waarin zij op het canvas voorkomen. De instellingen worden slechts éénmaal uitgevoerd, na starten van het formulier. Vooralsnog is het dus nog niet mogelijk om met dit control de tekst op een knop gedurende de uitvoering van het formulier te wijzigen, bijvoorbeeld afhankelijk van het antwoord op een vraag. Om dit laatste te bereiken, moet een Custom XForms control worden gebruikt.

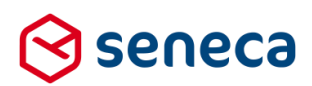

#### 3.3 Gewijzigde statistieken

In de vorige release zijn de statistieken geheel herzien. Hieronder volgt een nadere toelichting van de wijzigingen.

#### 3.3.1 Rapportage per periode, aantallen ingediende formulieren, getotaliseerd per product

Ten opzichte van de voorgaande statistieken is een rapportage verdwenen. Hierop werd (per periode) het aantal ingediende formulieren getoond (getotaliseerd per product). In de huidige statistiek-versie is dit overzicht alleen samen te stellen door per product, een rapportage te doen waarop het totaal aantal ingediende formulieren voor dat product per periode wordt getoond, en dit totaal per product handmatig over te nemen op een aparte lijst. Indien een gebruiker slechts enkele producten beheerd is dit een optie, maar voor gebruikers die veel producten beheren is dit niet werkbaar. Daarom is dit type rapportage weer toegevoegd.

#### Om de rapportage te tonen:

Ga naar het statistieken scherm.

| ⊗s               |                              |               |                  |                         |            |  |  |  |  |  |  |
|------------------|------------------------------|---------------|------------------|-------------------------|------------|--|--|--|--|--|--|
| <b>^</b>         | <b>دی</b>                    | ormulieren    | LII Statistieken |                         |            |  |  |  |  |  |  |
| <mark>lad</mark> | Jul Dashboard > Statistieken |               |                  |                         |            |  |  |  |  |  |  |
| Rap              | portage                      | Ingediende fo | ormulieren       | <ul> <li>Van</li> </ul> | 2017-08-06 |  |  |  |  |  |  |
| Pro              | duct                         | Alle producte | n                | ▼ T/m                   | 2017-09-06 |  |  |  |  |  |  |
|                  |                              |               |                  |                         |            |  |  |  |  |  |  |

#### Open in het statistieken scherm de keuzelijst met rapportages.

|   | Ingediende formulieren 🔻 Van 2014-08-06         |   |  |  |  |  |  |  |  |  |  |
|---|-------------------------------------------------|---|--|--|--|--|--|--|--|--|--|
|   | Activiteit per dag                              | * |  |  |  |  |  |  |  |  |  |
|   | Ingediende formulieren                          |   |  |  |  |  |  |  |  |  |  |
|   | Ingediende formulieren per uur                  |   |  |  |  |  |  |  |  |  |  |
|   | Ingediende formulieren per weekdag              |   |  |  |  |  |  |  |  |  |  |
|   | Gestarte formulieren                            |   |  |  |  |  |  |  |  |  |  |
|   | Verwijzende websites                            |   |  |  |  |  |  |  |  |  |  |
|   | Laatst getoonde pagina                          |   |  |  |  |  |  |  |  |  |  |
|   | Tijd nodia om formulier te voltooien in minuten |   |  |  |  |  |  |  |  |  |  |
|   | Activiteit per product                          |   |  |  |  |  |  |  |  |  |  |
| _ | Ingediende formulieren                          |   |  |  |  |  |  |  |  |  |  |
|   | Beveiliging                                     |   |  |  |  |  |  |  |  |  |  |
|   | DigiD logins gestart                            |   |  |  |  |  |  |  |  |  |  |
|   | DigiD logins voltooid                           |   |  |  |  |  |  |  |  |  |  |
|   | eHerkenning logins gestart                      |   |  |  |  |  |  |  |  |  |  |
|   | eHerkenning logins voltooid                     |   |  |  |  |  |  |  |  |  |  |
|   | ADFS logins gestart                             |   |  |  |  |  |  |  |  |  |  |
|   | ADFS logins voltooid                            |   |  |  |  |  |  |  |  |  |  |
|   | Balie logins gestart                            |   |  |  |  |  |  |  |  |  |  |
|   | Balie login voltooid                            |   |  |  |  |  |  |  |  |  |  |
|   | Koppelingen                                     | - |  |  |  |  |  |  |  |  |  |

Nieuw is de optie '*Activiteit per product*' met (voor nu als enige) keuze '*Ingediende formulieren*', zie roodomlijnd. Via deze optie wordt de bedoelde rapportage getoond.

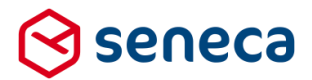

Voor de geselecteerde periode ('Datum van' en 'Datum t/m') worden de totaal ingediende formulieren per product in lijstvorm getoond (op volgorde van aantal ingediende formulieren). In de kolom *Product* wordt de productnaam getoond en, tussen haakjes, het product ID.

| Jul Dashboard > Statistieken                                                                                                    |                  |
|----------------------------------------------------------------------------------------------------|------------------|
| ✓ The current customer is now Seneca Deno Webformulieren.                                                                                                    |                  |
| Rapportage         Ingeliende formulieren         *         Van         2015-09-04           Product         Alle producten         *         Y/m         2017-10-04 | ۵. ا             |
| Product                                                                                                    | Aantal producten |
| Goede Doelen overeenkomst periodiek schenken (24)                                                                                                    | 12               |
| GEMMA Hond aan- of afmelden: DigiD vereist en Ogone (4)                                                                                                    | 7                |
| PON demo (9)                                                                                                    | 6                |
| ZZ Test OGONE (19)                                                                                                    | 1                |

Je kunt de gegevens ook exporteren naar een MS-Excel sheet.

Klik op kerken van een MS-Excel file met daarin de op het scherm al getoonde statistieken.

|   | А                                                       | В     |  |
|---|---------------------------------------------------------|-------|--|
| 1 | Label                                                   | Value |  |
| 2 | Goede Doelen overeenkomst periodiek schenken (24)       | 12    |  |
| 3 | GEMMA Hond aan- of afmelden: DigiD vereist en Ogone (4) | 7     |  |
| 4 | PON demo (9)                                            | 6     |  |
| 5 | ZZ Test OGONE (19)                                      | 1     |  |
| 6 |                                                         |       |  |
| - |                                                         |       |  |

#### 3.3.2 Rapportage betalingen

Onder menu *Gevanceerd* is een nieuw (rapportage)functie toegevoegd, '*Betalingen*'. Met deze nieuwe functie kan een MS-Excel bestand worden aangemaakt met daarin een overzicht van betalingen die, via prouicten die gebruik maken van Ingenico-koppeling, tot stand zijn gekomen.

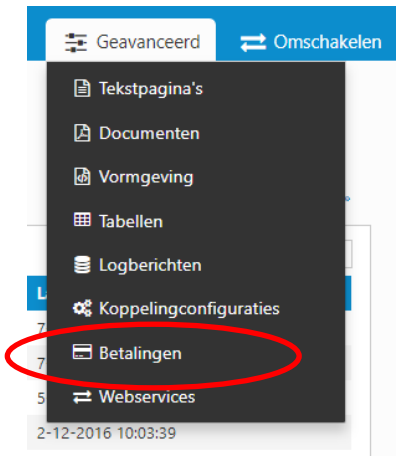

Klik op deze optie om de volgende pagina te tonen.

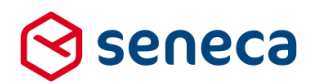

| Dashboard > Betalingen exporteren |  |  |  |  |  |  |  |  |
|-----------------------------------|--|--|--|--|--|--|--|--|
| ≓Exporteer                        |  |  |  |  |  |  |  |  |
| Betalingen exporteren             |  |  |  |  |  |  |  |  |
| Start datum                       |  |  |  |  |  |  |  |  |
| Eind datum                        |  |  |  |  |  |  |  |  |

Door het ingeven van een begin-/ einddatum wordt een overzicht geproduceerd van ALLE betalingen uit de productieomgeving. In het overzicht worden alle kenmerken benodigd voor het identificeren van een betaling getoond. Het overzicht kan worden gebruikt voor het aansluiten van de betalingen via de formulierenserver op transactie-overzichten die door de bank worden aangeleverd. Het overzicht wordt aangeleverd in de vorm van een MS-Excel bestand (zie onderstaand een voorbeeld van het overzicht).

| 4  | А              | В                      | С            | D      | E      | F               | G              | н                     | 1                | J.                | к           | L      | м             | N          | 0                  | P          | Q       |
|----|----------------|------------------------|--------------|--------|--------|-----------------|----------------|-----------------------|------------------|-------------------|-------------|--------|---------------|------------|--------------------|------------|---------|
| 1  | Productnaam    | Ingediend formulier Id | Bestelstatus | Bedrag | Poging | Betaalresultaat | Betaalprovider | Betaalprovider status | Tijdstip         | Callback tijdstip | Munteenheid | Bedrag | Betaalmethode | Acceptatie | Kaartnummer        | Betaal Id  | Merk    |
| 2  | Uittreksel BRP | 347                    | Completed    | 14.80  | 1      | Completed       | Ogone          | Success               | 07/10/2016 10:34 | 07/10/2016 10:35  | 5 EUR       | 14.80  | IDEAL         | 0000000000 | NL00RABO0000000000 | 3010149353 | IDEAL   |
| 3  | Uittreksel BRP | 348                    | Completed    | 14.80  | 1      | Completed       | Ogone          | Success               | 07/10/2016 14:16 | 07/10/2016 14:16  | 5 EUR       | 14.80  | IDEAL         | 0000000000 | NL00RABO000000000  | 3010167252 | 2 IDEAL |
| 4  | Uittreksel BRP | 349                    | Completed    | 14.80  | 1      | Completed       | Ogone          | Success               | 10/10/2016 10:17 | 10/10/2016 10:17  | 7 EUR       | 14.80  | IDEAL         | 0000000000 | NL00RABO000000000  | 3010258176 | 5 IDEAL |
| 5  | Uittreksel BRP | 350                    | Completed    | 12.80  | 1      | Completed       | Ogone          | Success               | 10/10/2016 10:46 | 10/10/2016 10:46  | 5 EUR       | 12.80  | IDEAL         | 0000000000 | NL00RABO0000000000 | 3010259219 | DEAL    |
| 6  | Uittreksel BRP | 351                    | Completed    | 14.80  | 1      | Completed       | Ogone          | Success               | 10/10/2016 11:28 | 10/10/2016 11:28  | BEUR        | 14.80  | IDEAL         | 0000000000 | NL00RABO0000000000 | 3010260757 | 7 IDEAL |
| 7  | Uittreksel BRP | 352                    | Completed    | 14.80  | 1      | Completed       | Ogone          | Success               | 10/10/2016 11:49 | 10/10/2016 11:49  | EUR         | 14.80  | IDEAL         | 0000000000 | NL00RABO0000000000 | 3010261828 | IDEAL   |
| 8  | Uittreksel BRP | 354                    | Completed    | 14.80  | 1      | Completed       | Ogone          | Success               | 10/10/2016 13:56 | 10/10/2016 13:56  | 5 EUR       | 14.80  | IDEAL         | 0000000000 | NL00RABO0000000000 | 3010266624 | IDEAL   |
| 9  | Uittreksel BRP | 372                    | Completed    | 14.80  | 1      | Completed       | Ogone          | Success               | 13/10/2016 09:36 | 13/10/2016 09:36  | 5 EUR       | 14.80  | IDEAL         | 0000000000 | NL00RABO000000000  | 3010445144 | IDEAL   |
| 10 | Uittreksel BRP | 373                    | Completed    | 14.80  | 1      | Completed       | Ogone          | Success               | 13/10/2016 10:31 | 13/10/2016 10:32  | 2 EUR       | 14.80  | IDEAL         | 0000000000 | NL00RABO000000000  | 3010449737 | 7 iDEAL |
| 11 | Uittreksel BRP | 375                    | Completed    | 14.80  | 1      | Completed       | Ogone          | Success               | 14/10/2016 10:55 | 14/10/2016 10:55  | EUR         | 14.80  | IDEAL         | 0000000000 | NL00RABO0000000000 | 3010549434 | IDEAL   |
| 12 | Uittreksel BRP | 379                    | Completed    | 12.80  | 1      | Completed       | Ogone          | Success               | 18/10/2016 09:46 | 18/10/2016 09:46  | 5 EUR       | 12.80  | IDEAL         | 0000000000 | NL00RABO0000000000 | 3010790608 | B IDEAL |
| 13 | Uittreksel BRP | 380                    | Completed    | 14.80  | 1      | Completed       | Ogone          | Success               | 18/10/2016 10:16 | 18/10/2016 10:17  | 7 EUR       | 14.80  | IDEAL         | 0000000000 | NL00RABO0000000000 | 3010791766 | 5 IDEAL |
| 14 | Uittreksel BRP | 382                    | Completed    | 12.80  | 1      | Completed       | Ogone          | Success               | 18/10/2016 14:17 | 18/10/2016 14:17  | 7 EUR       | 12.80  | IDEAL         | 0000000000 | NL00RABO0000000000 | 3010804658 | IDEAL   |
| 15 | Uittreksel BRP | 384                    | Completed    | 12.80  | 1      | Completed       | Ogone          | Success               | 19/10/2016 08:54 | 19/10/2016 08:55  | 5 EUR       | 12.80  | IDEAL         | 0000000000 | NL00RABO0000000000 | 3010854281 | I IDEAL |
| 16 | Uittreksel BRP | 386                    | Completed    | 12.80  | 1      | Completed       | Ogone          | Success               | 19/10/2016 12:15 | 19/10/2016 12:15  | 5 EUR       | 12.80  | IDEAL         | 0000000000 | NL00RABO000000000  | 3010936329 | DEAL    |
| 17 | Uittreksel BRP | 387                    | Completed    | 14.80  | 1      | Completed       | Ogone          | Success               | 20/10/2016 13:24 | 20/10/2016 13:24  | EUR         | 14.80  | IDEAL         | 0000000000 | NL00RABO0000000000 | 3011012691 | IDEAL   |

#### 3.4 E-mail naar SFS gebruikers voorzien van header en footer

Alle e-mails naar gebruikers van de formulierenserver zijn vanaf deze release voorzien van een header en footer met daarin het logo van de formulierenserver en Seneca. Dit gaat dus expliciet over e-mail naar GEBRUIKERS van de formulierenservers, NIET over e-mail naar AANVRAGERS o.i.d.

Ook de e-mail naar Product handlers is op deze wijze aangepast.

Voorbeeld: de e-mail waarin wordt aangegeven dat een account is geblokkeerd.

From: info@seneca.nl [mailto:info@seneca.nl] Sent: dinsdag 5 september 2017 16:21 To: f \_\_\_\_\_\_ To: f \_\_\_\_\_\_ To: f \_\_\_\_\_ To: f \_\_\_\_ To: f \_\_\_\_\_ To: f \_

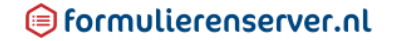

#### Uw Formulierenserver account is geblokkeerd

Een account kan tijdelijk geblokkeerd raken na 5 ongeldige inlogpogingen. Doorgaans wordt het account dan na 5 minuten automatisch gedeblokkeerd. Na deze wachttijd kunt u het aanmelden opnieuw proberen.

Een account kan geblokkeerd raken als het wachtwoord verlopen is. Neem dan contact op met uw systeembeheerder voor het deblokkeren van het account.

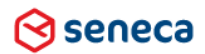

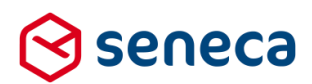

### 4 Technische wijzigingen

#### 4.1 Technische wijzigingen

#### 4.1.1 Opportunistic TLS

Bij het versturen van e-mail wordt een eigen implementatie van opportunistic TLS gebruik. Dat wil zeggen dat bij het versturen van e-mail eerst wordt gekeken of deze email beveiligd (via TLS) kan worden verstuurd. Zoja, dan wordt de e-mail ook beveiligd verstuurd. Is dit niet mogelijk dan wordt de e-mail niet (via TLS) beveiligd verstuurd.

#### 4.1.2 DNSSEC

Sommige klanten van de formulierenserver gebruiken geen eigen domein (d.w.z. de klant gebruikt het formulierenserver domein, URL is bijvoorbeeld klantnaam.formulierenserver.nl). Voor die klanten is het goed om te weten dat met deze release op het formulierenserver domein DNSSEC beveiliging is ingeregeld. DNSSEC is een methode om het gebruik van domeinnamen veiliger te maken.